## Instrukcja konfiguracji interfejsu PPPoE dla Windows 8 i 10

**1.** Klikamy ikonę **lupy** obok **Menu Start** i zaczynami pisać z klawiatury "**panel sterowania**" oraz do niego wchodzimy.

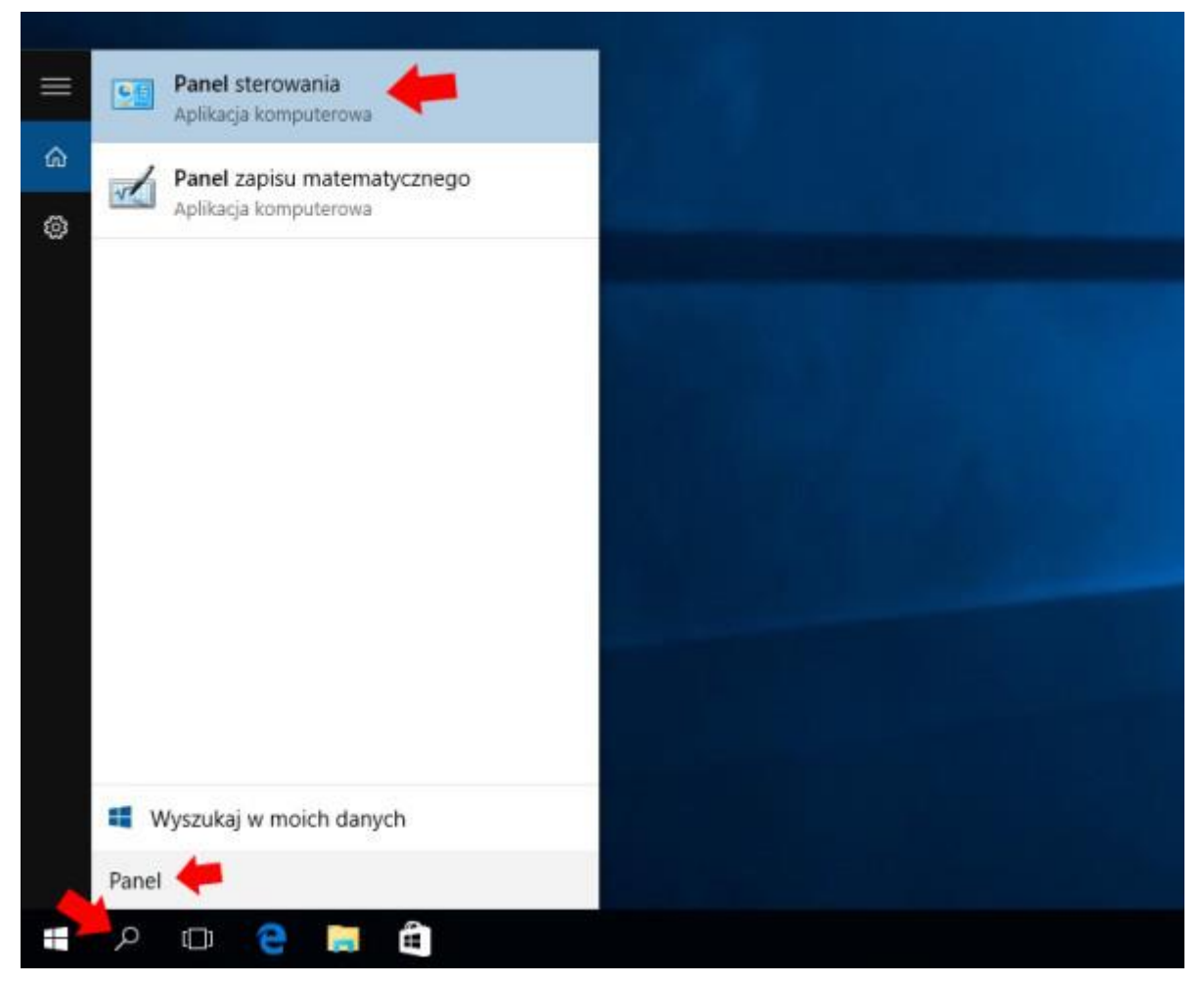

2. Z Panelu wybieramy Centrum sieci i udostępniania

| III Wszystkie elementy Panela sterovania                                                                                                    |                                                                                                    |                                                                                                    | - 8                                                                                                    |   |
|----------------------------------------------------------------------------------------------------|----------------------------------------------------------------------------------------------------|----------------------------------------------------------------------------------------------------|----------------------------------------------------------------------------------------------------|---|
| \cdots 🕂 – 🛧 🎫 > Panel sterowania                                                                                                    | • Wszystkie elementy Panelu sterowania +                                                                                                    |                                                                                                    | ✓ Ø Stukaj w Panalu statomania                                                                                                    | ņ |
| Dostosuj ustawienia komputera                                                                                                    |                                                                                                    |                                                                                                    | Widok wetlug Male itony *                                                                                                    |   |
| <ul> <li>Autoottverzarie</li> <li>Centrum ulatwich dastępu</li> <li>Exan</li> <li>Grupa domowa</li> <li>Klawatwa</li> <li>Merredzer Reabek HD Audio</li> <li>Narzędzia administracyjne</li> <li>Opcje internetowe</li> <li>Prógramy i furkcje</li> <li>System:</li> <li>Urtawienia komputera typu Tablet.</li> <li>Zarzędzanie kolocami</li> </ul> | <ul> <li>Centium mobiliności w systemie Win</li> <li>Cacionki</li> <li>Flash Player (32-bittory)</li> <li>Historie plików</li> <li>Korde użytkowników</li> <li>Menedlier urzędzeń</li> <li>Odzyskwanie</li> <li>Odzyskwanie</li> <li>Odzyskwanie</li> <li>Podczerwień</li> <li>Region</li> <li>Technologia pemięci Intel® Repid</li> <li>Windows Defendier</li> </ul> | <ul> <li>Centrum sieci i udostępniania</li> <li>Data i godzina</li> <li>Foldery robocze</li> <li>Intel® PRDSet/Wireless</li> <li>Ropia zapasowa i przywracanie (Wn</li> <li>Miejsta do majazyniswanie</li> <li>Opcje Eksploratow pików</li> <li>Piesk zadań i nawigacja</li> <li>Połączenia programów RemoteApp I</li> <li>Rozpoznawanie mowy</li> <li>Telefon i modem</li> <li>Zabezpieczenia i konserwacja</li> </ul> | <ul> <li>Centrum synchisorizacji</li> <li>Dovjek</li> <li>Grafika HD Intel®</li> <li>Royk</li> <li>Menedžer poslovadczeń</li> <li>Mysz</li> <li>Opcje indeksowania</li> <li>Prosonalizacja</li> <li>Programy domytlne</li> <li>Kozwiszywanie problemów</li> <li>Uządzenia i drukarki</li> <li>Zapore systemu Windows</li> </ul> |   |

## 3. W otwartym oknie klikamy na Zmień ustawienia karty sieciowej

| <ul> <li> <ul> <li></li></ul></li></ul>                                                                                                    | Centrum sieci i udostępniania                             |                                                                                                    |                         |       | × |
|----------------------------------------------------------------------------------------------------|-----------------------------------------------------------|----------------------------------------------------------------------------------------------------|-------------------------|-------|---|
| Stone glowna Panelu<br>serowania:<br>Zimień ustawienia kary:<br>isciowania:<br>Zimień ustawienia udostępniania:<br>Wyświetl podstawowe informacje o sieci i skonfiguruj połączenia<br>Wyświetl podstawowe informacje o sieci i skonfiguruj połączenia<br>Połączenia: wili W-śł (TP-LDIK_OP2ESD)<br>Zimień ustawienia sied<br>Skonfiguruj notwe połączenie lub nową sieć<br>Skonfiguruj połączenia szerukopasmowe, telefoniczne lub VPN albo skonfiguruj router lub punkt<br>diostępu:<br>Zdiagnozuj i rozwiąt problemy z siecią lub uzyskaj informacje na temat rozwiązywania problemów.<br>Zdiagnozuj i rozwiąt problemy z siecią lub uzyskaj informacje na temat rozwiązywania problemów.<br>Zdiagnozuj i rozwiąt problemy z siecią lub uzyskaj informacje na temat rozwiązywania problemów. | 🖙 🗉 👻 🕆 😫 > Panel ster                                    | owania > Wszystkie elementy Panelu sterowania > Centrum sieci i udostępniania 🗸 O                                                                       | Szukaj w Panelu sterowi | inia: | p |
| Zimień ustawienia karty sieciowaji         Zimień zakwanstowane ustawienia udostępniania         TP-LINK, OZESD         Sieć publiczna         Typ dostępu:         Brak dostępu do Internetu         Sieć publiczna         Zimień zakwanstowane ustawienia udostępniania         Typ dostępu:         Mień ustawienia sied         Zimień zakwanstowane udostępniania         Skonfigungi połączenie lubi nowę sieć         Skonfigungi połączenie szerokopesmowe, telefoniczne lub VPN albo skonfigunuj router lubi punkt dostępu.         Zidiagnozuj i rozwiąz problemy         Zidiagnozuj i rozwiąz problemy z siecię lubi uzyskaj informacje na ternat rozwiązywania problemów.         Zobacz tel         Grupa domowe intel PROSet/Wireless         Opije internetowe                | Strona główna Panelu<br>sterowania                        | Wyświetl podstawowe informacje o sieci i skonfiguruj połączenia<br>Wyświetlaktywne sieci                                                                |                         |       |   |
| Zobacz tet:         Grupa domowa         Intell # PROSet/Wireless         Opcje internetowe                                                                                                    | Zmień ustawienia karty<br>sieciowej<br>Zmień zaawansowane | TP-LINK, 0F2ESD         Typ dostępu:         Brak dostępu do internetu           Sieć publiczna         Połączenia:         aff Wi-Fi (TP-LINK, 0F2ESD) |                         |       |   |
| Zobacz tet:<br>Grupa domowa<br>Intel® PROSet/Wireless<br>Opcje internetowe                                                                                                    | ustavienia udostępniania                                  |                                                                                                    |                         |       |   |
| Soundgurup nowe połączenie lub nową sieć         Skonfiguruj połączenie szerokopesmowe, telefoniczne lub VPN albo skonfiguruj router lub punkt dostępu.         Rozvież problemy         Zdiagnozuj i rozviąż problemy z siecią lub uzyskaj informacje na temat rozwiązywania problemów.         Zobacz tel:         Grupa domowa         Intel# PROSet/Wireless         Opcje internetowe                                                                                                    |                                                           | zmien ustamenia sieci                                                                                                    |                         |       |   |
| Zobacz tet:<br>Grupa domowa<br>Intel® PROSot/Wireless<br>Opcje internetowe                                                                                                    |                                                           | Skonfiguruj nove polaczenie lub nova siec<br>Skonfiguruj polaczenie szerokopesmowe, telefoniczne lub VPN albo skonfiguruj router lub punkt<br>dostępu.  |                         |       |   |
| Zobacz tet:<br>Grupe domowa<br>Intel® PROSet/Wireless<br>Opcje internetowe                                                                                                    |                                                           | Rozwiąż problemy<br>Zdiagnozuj i rozwiąż problemy z siecią lub uzyskaj informacje na temat rozwiązywania problemów.                                     |                         |       |   |
| Zobacz też<br>Grupa domowa<br>Intel® PROSot/Wireless<br>Opcje internetowe                                                                                                    |                                                           |                                                                                                    |                         |       |   |
| Zobacz też<br>Grupa domowa<br>Intel® PROSet/Wireless<br>Opcje internetowe                                                                                                    |                                                           |                                                                                                    |                         |       |   |
| Zobacz tet<br>Grupe domowa<br>Intel® PROSet/Wireless<br>Opcje internetowe                                                                                                    |                                                           |                                                                                                    |                         |       |   |
| Zobacz tet:<br>Grupe domowa<br>Intel® PROSet/Wireless<br>Opcje Internetowe                                                                                                    |                                                           |                                                                                                    |                         |       |   |
| Zobacz tet<br>Grupa domowa<br>Intel® PROSet/Wireless<br>Opcje internetowe                                                                                                    |                                                           |                                                                                                    |                         |       |   |
| Grupa domowa<br>Intel® PROSet/Wireless<br>Opcja internetowe                                                                                                    | Tabua bat                                                 |                                                                                                    |                         |       |   |
| Intel® PROSot/Wireless<br>Opcje internetowe                                                                                                    | Counce the                                                |                                                                                                    |                         |       |   |
| Opcje internetowe                                                                                                    | Intel® 00/05at/Mirelaur                                   |                                                                                                    |                         |       |   |
| vitit internet                                                                                                    | Oncia international                                       |                                                                                                    |                         |       |   |
| Professionian                                                                                                    | Dodrastiań                                                |                                                                                                    |                         |       |   |
| Tanga sutanu Wadaur                                                                                                    | Zanoca sustanu Windows                                    |                                                                                                    |                         |       |   |

**4.** Klikamy **PPM** na połączenie lokalne (Ethernet) i wybieramy **Właściwości** 

| 4 | 🔯 Połączenia sieciowe                     |                                                  |
|---|-------------------------------------------|--------------------------------------------------|
|   | 🔶 🚽 🗹 🛧 🛬 > Panel sterowania > Sieć       | i Internet > Połączenia sieciowe >               |
|   | Organizuj • Wyłącz to urządzenie sieciowe | Diagnozuj to połączenie Zmień n                  |
|   | Ethernet<br>Kabal siggious adlassopy      | Połączenie sieciowe Bluetooth<br>Brak połączenia |
| Ţ | Wyłącz er S                               | 😮 🚯 Bluetooth PAN HelpText                       |
|   | Diagnozuj                                 |                                                  |
| • | Połączenia mostkowe                       |                                                  |
| • | Utwórz skrót<br>Usuń                      |                                                  |
| • | Zmień nazwę                               |                                                  |
| • | Właściwości                               |                                                  |
| - |                                           |                                                  |

**5.** W oknie właściwości wyłączamy zaznaczone na poniższym rysunku pola. Wybór zatwierdzamy przez kliknięcie **OK** oraz **TAK** 

| Wła      | ściwości: Ethernet                                                    |                   | ×           | sieciowe Blueto    | oth                              |           |
|----------|-----------------------------------------------------------------------|-------------------|-------------|--------------------|----------------------------------|-----------|
| Sieć     | Udostępnianie                                                         |                   |             | enia               |                                  |           |
| Połąc    | z, używając:                                                          |                   |             | AN HelpText        |                                  |           |
| <b>P</b> | TeamViewer VPN Adapter                                                |                   |             |                    |                                  |           |
|          |                                                                       | Konfig            | juruj       |                    |                                  |           |
| To po    | łączenie wykorzystuje następujące                                     | składniki:        |             |                    |                                  |           |
| N        | Harmonogram pakietów QoS Protokół internetowy w wersi 4 (             | TCP/IPv4)         | ^           |                    |                                  |           |
|          | Protokół multipleksera karty siec                                     | iowej firmy Micro | soft        |                    |                                  |           |
| 8        | Sterownik protokołu LLDP firmy<br>Protokół istoractowa w worzi 6 /    | Microsoft         | darzenia si | eriowe             |                                  |           |
|          | Protokor internetowy w werst 6 (<br>Responder odnajdywania topolo)    | gii warstwy li    | Aderes un a | ectome .           |                                  |           |
|          | Sterownik We/Wy mapowania z                                           | odnajdywar        |             | vói bieżacy wybór  | undartu takte nastenuiare fun    | kcie      |
| <        |                                                                       |                   | К           | ient sieci Microso | ft Networks                      | kije.     |
| 2        | Zainstaluj Odinstaluj                                                 | W                 | U           | dostępnianie pliko | ów i drukarek w sieciach firmy N | Vicrosoft |
| Opis     | 1                                                                     |                   | C           | ty na pewno chce   | sz wyłączyć te funkcje?          |           |
| Pro      | tokół TCP/IP w wersji 6. Najnowszi<br>zmetowego zapewniająca komunika | a wersja prot     |             |                    |                                  |           |
| róż      | norodnymi połączonymi ze sobą sie                                     | ciami.            |             |                    |                                  |           |
|          |                                                                       |                   |             |                    | Tak                              | Nie       |
|          |                                                                       | ок                | Anuluj      |                    | -                                |           |

6. Zamykamy okna właściwości i wracamy do Centrum sieci i udostępniania. W menu klikamy na Skonfiguruj nowe połączenie lub nową sieć

| Centrum sieci i udostępniania                                                         |                                                                  |                                                                                                |           | × |
|---------------------------------------------------------------------------------------|------------------------------------------------------------------|------------------------------------------------------------------------------------------------|-----------|---|
| 🐳 👻 🕆 😫 > Panel ste                                                                   | rowania > Wszystkie elementy Panelu st                           | terowania > Centrum sieci i udostępniania 🔷 🖑 Szukaj w Panolu s                                | terowania | , |
| Strona główna Panelu<br>sterowania                                                    | Wyświetl podstawowe info<br>Wyświetl aktywne sieci               | ormacje o sieci i skonfiguruj połączenia                                                       |           |   |
| Zmień ustawienia karty<br>sieciowej<br>Zmień zaawansowane<br>ustawienia udostępniania | TP-LINK, OF2ESD<br>Sieć publiczna                                | Typ dostępu: Internet<br>Połączenia: adl Wi-Fi (TP-LINK, DF2ESD)                               |           |   |
|                                                                                       | Zmień ustawienia sieci                                           |                                                                                                |           |   |
|                                                                                       | Skonfiguruj navve polecz<br>Skonfiguruj polączenie s<br>dostępu. | zerie lult nowa sieć<br>szerokopesmowe, telefoniczne lub VPN albo skonfiguruj router lub punkt |           |   |
|                                                                                       | Zdiagnozuj i rozwiąż pro                                         | oblemy z siecią lub uzyskaj informacje na temat rozwiązywania problemów.                       |           |   |
|                                                                                       |                                                                  |                                                                                                |           |   |
| Zobacz tel:                                                                           |                                                                  |                                                                                                |           |   |
|                                                                                       |                                                                  |                                                                                                |           |   |
| Grupa domowa                                                                          |                                                                  |                                                                                                |           |   |
| Grupa domowa<br>Intel® PROSet/Wireless                                                |                                                                  |                                                                                                |           |   |
| Grupe domowa<br>Intel® PROSot/Wireless<br>Opcje internetowe                           |                                                                  |                                                                                                |           |   |
| Grupa domowa<br>Intel® PROSot/Wireless<br>Opcje Internetowe<br>Podczetwień            |                                                                  |                                                                                                |           |   |

7. W oknie kreatora zaznaczamy opcje jak na poniższych obrazkach.

| Wybier   | z opcję połączenia.                                                                                                    |
|----------|----------------------------------------------------------------------------------------------------|
| -0       | ołącz z Internetem<br>konfiguruj połączenie szerokopasmowe lub telefoniczne z Internetem.                                             |
| <b>1</b> | konfiguruj nową sieć<br>konfiguruj nowy router lub punkt dostępu.                                                                     |
|          | <b>ęczne nawiązywanie połączenia z siecią bezprzewodową</b><br>ołącz się z siecią ukrytą lub utwórz nowy profil sieci bezprzewodowej. |
|          | <b>ołącz z miejscem pracy</b><br>konfiguruj połączenie telefoniczne lub połączenie VPN z miejscem pracy.                              |
|          |                                                                                                    |

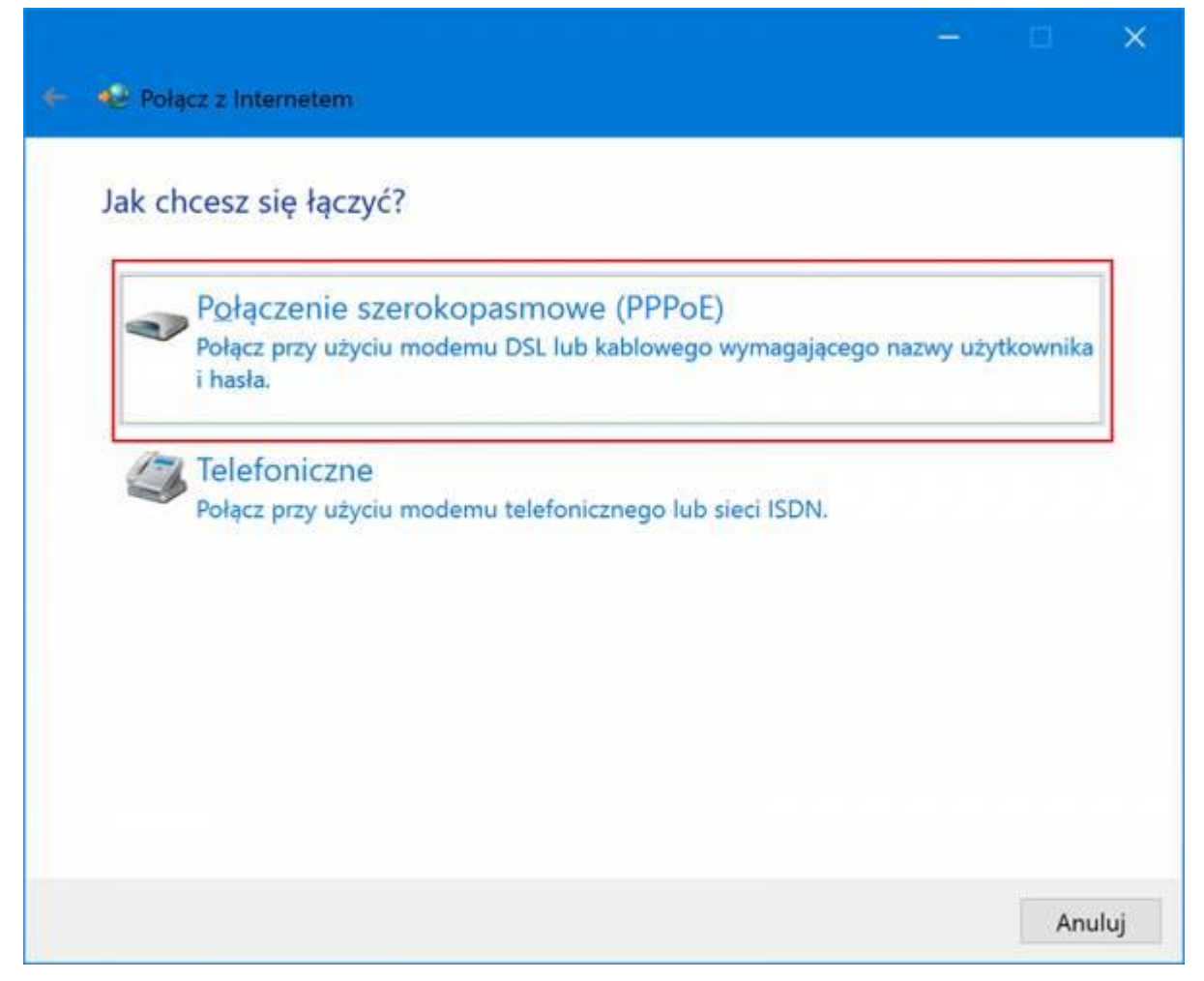

**8.** Podajemy dane logowania (login i hasło) i zaznaczamy wyróżnione opcje.

| N <u>a</u> zwa użytkownika: | uzytkownik                          |      |
|-----------------------------|-------------------------------------|------|
| Hasło:                      | •••••                               |      |
|                             | Po <u>k</u> aż znaki                |      |
|                             | Zapa <u>m</u> iętaj to hasło        |      |
| Nazwa połączenia:           |                                     |      |
|                             |                                     |      |
| 😌 🖂 Zezwalaj innym          | osobom na korzystanie z tego połącz | enia |

**9.** I nawiązujemy połączenie z internetem:

| 🗧 🐠 Połącz z Internetem                  | -     |     | ×    |
|------------------------------------------|-------|-----|------|
| Trwa łączenie z                          |       |     |      |
| × — 🎱                                    |       |     |      |
| Trwa łączenie przez WAN Miniport (PPPOE) |       |     |      |
|                                          |       |     |      |
|                                          | Pomiń | Ani | uluj |

W systemach Windows połączenie PPPOE nie jest uruchamiane od razu po starcie systemu. Na szczęście w łatwy sposób można to zmienić. Poniższy opis pokazuje jak to zrobić.

 Klikamy na ikonę połączeń sieciowych przy zegarku i otwieramy Centrum sieci i udostępniania. Można też kliknąć START → Panel Sterowania → Centrum sieci i udostępniania

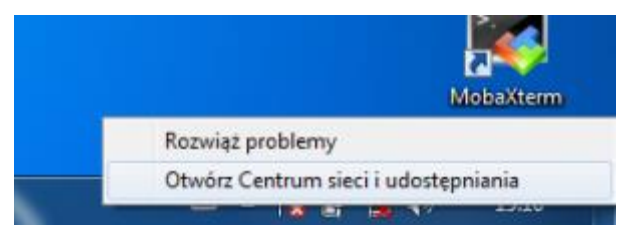

2. W nowo otwartym oknie klikamy na Zmień ustawienia karty sieciowej

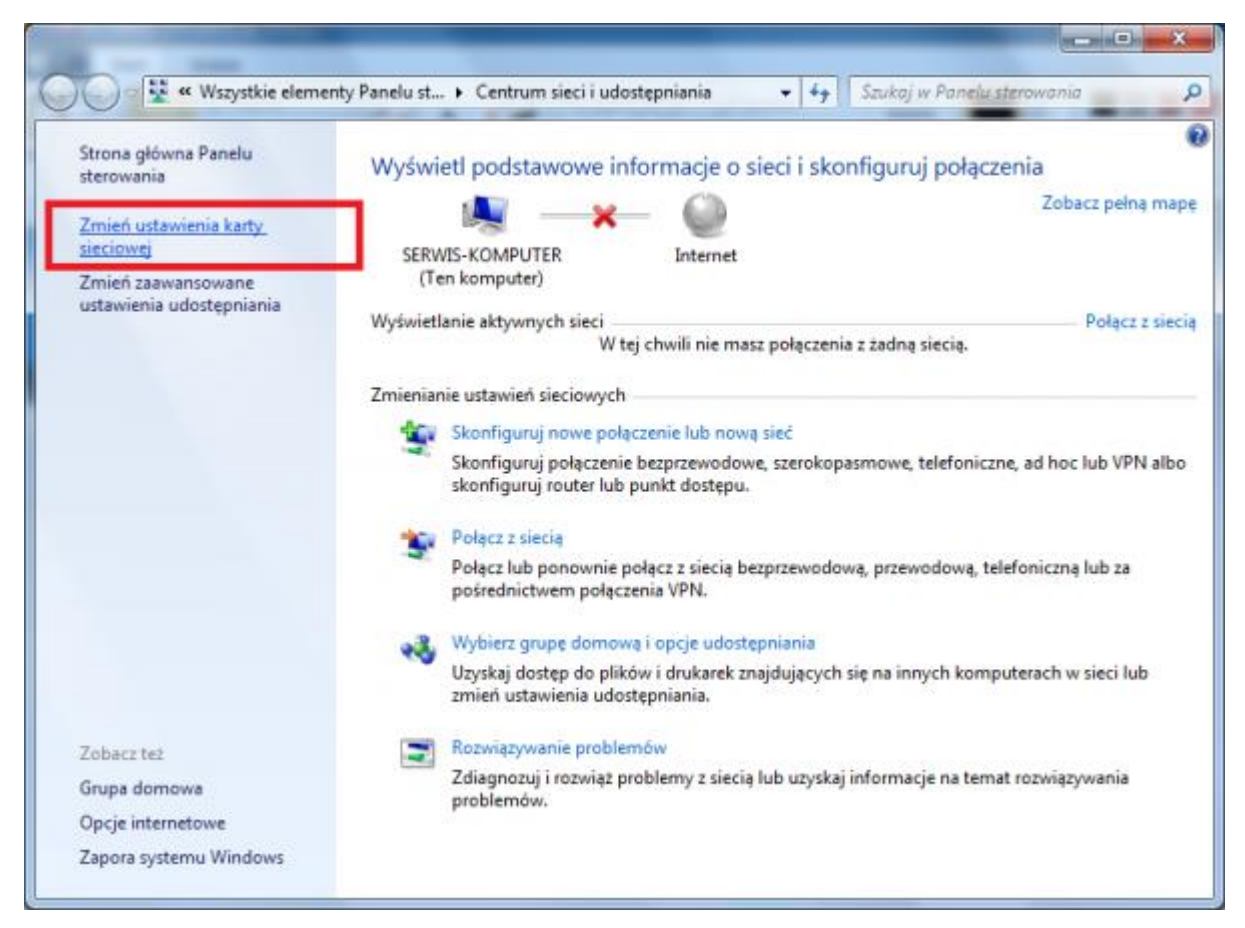

**3.** Odnajdujemy nasze połączenie PPPoE. Klikamy na nim **PPM** i wybieramy **Utwórz skrót** i potwierdzamy utworzenie skrótu na pulpicie.

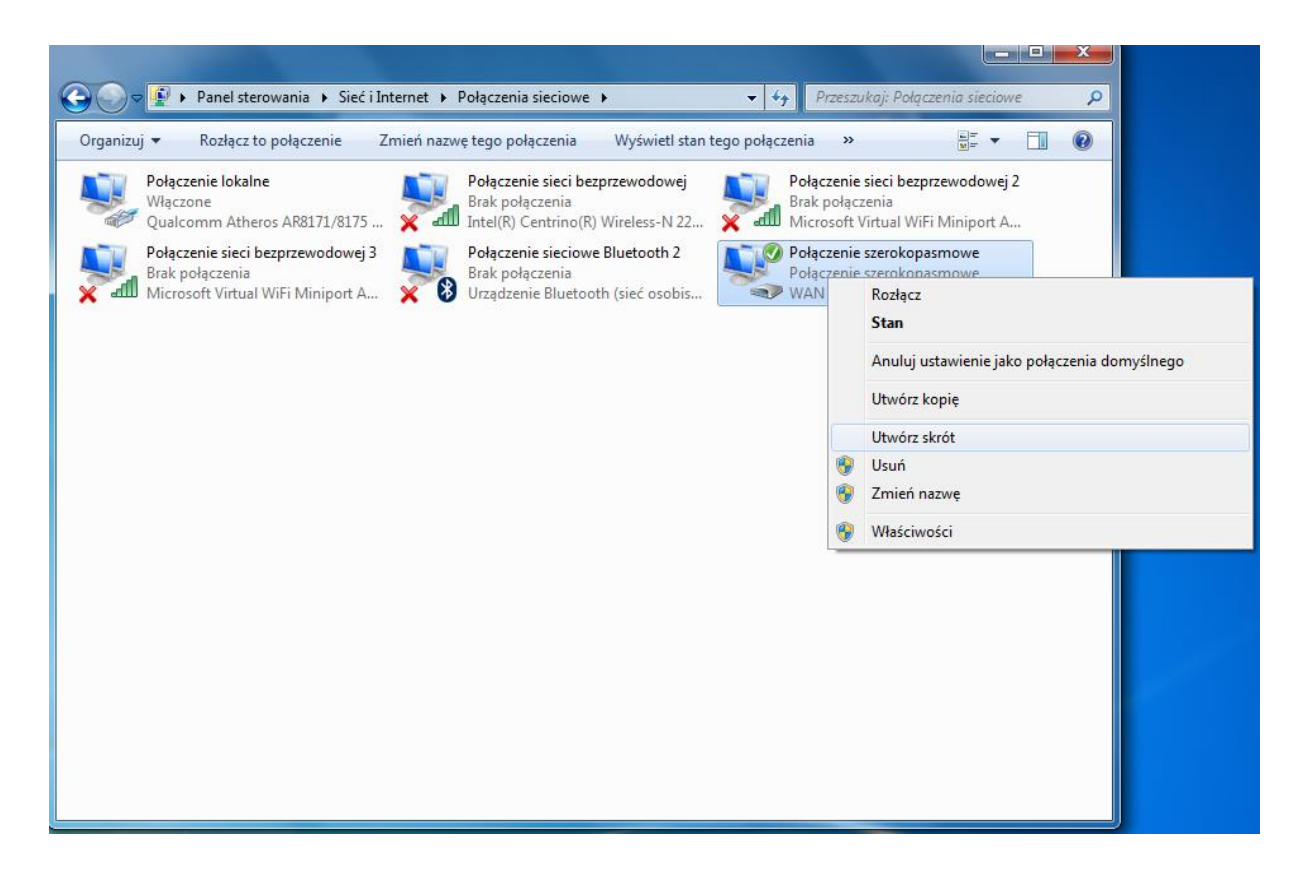

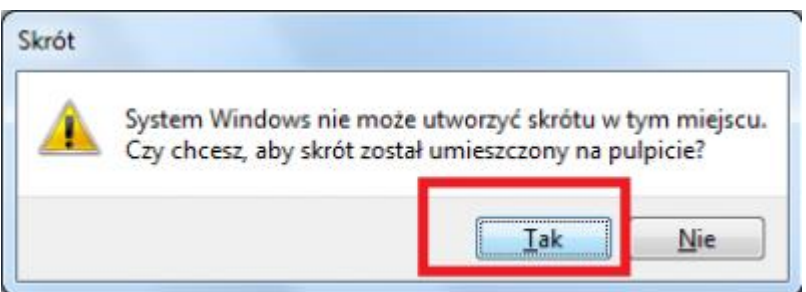

**4.** W tej chwili na naszym pulpicie został utworzony skrót do połączenia internetowego. Klikamy na niego **PPM** i wybieramy opcję **wytnij**.

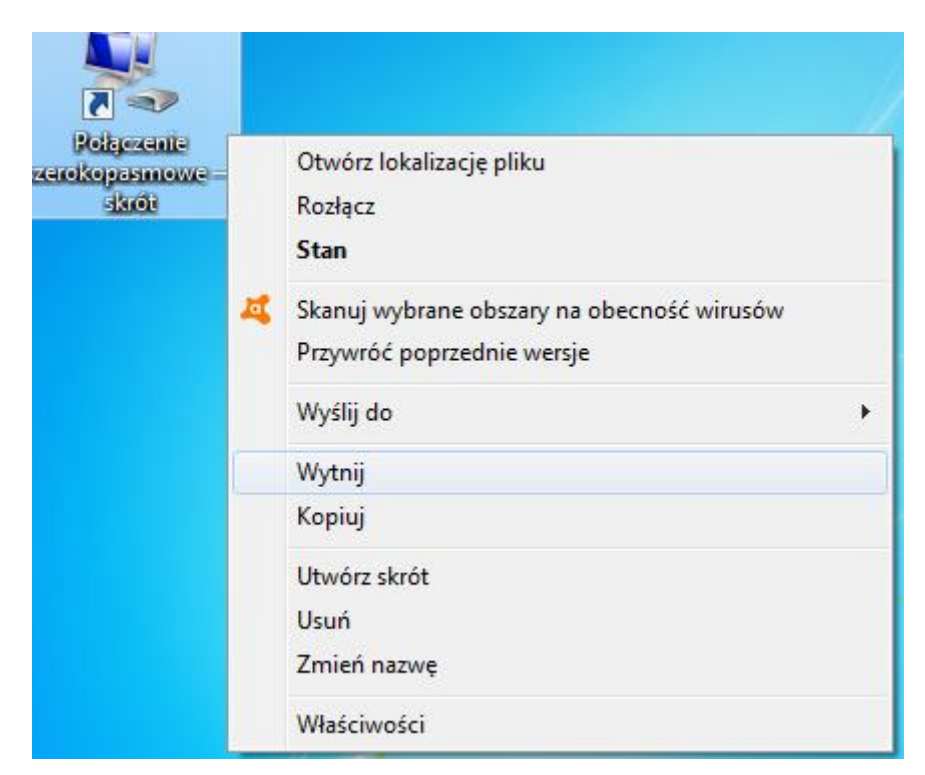

Teraz należy kliknąć LUPA — wpisać "Uruchom" i wprowadzić polecenie:

shell:startup

| Uruch   | amianie                              |                                    |                                    | ×                                       |
|---------|--------------------------------------|------------------------------------|------------------------------------|-----------------------------------------|
|         | Wpisz nazv<br>internetow<br>Windows. | vę programu, f<br>vego, a zostanie | olderu, dokumer<br>on otwarty prze | ntu <mark>lub</mark> zasobu<br>z system |
| Otwórz: | shell:start                          | up                                 |                                    | ~                                       |
|         | Г                                    | ОК                                 | Anuluj                             | Przegladaj                              |

**7.** Teraz na wolnym białym tle folderu klikamy **PPM** i wybieramy **Wklej**. I to tyle - nasze połączenie internetowe będzie uruchamiało się razem z systemem.

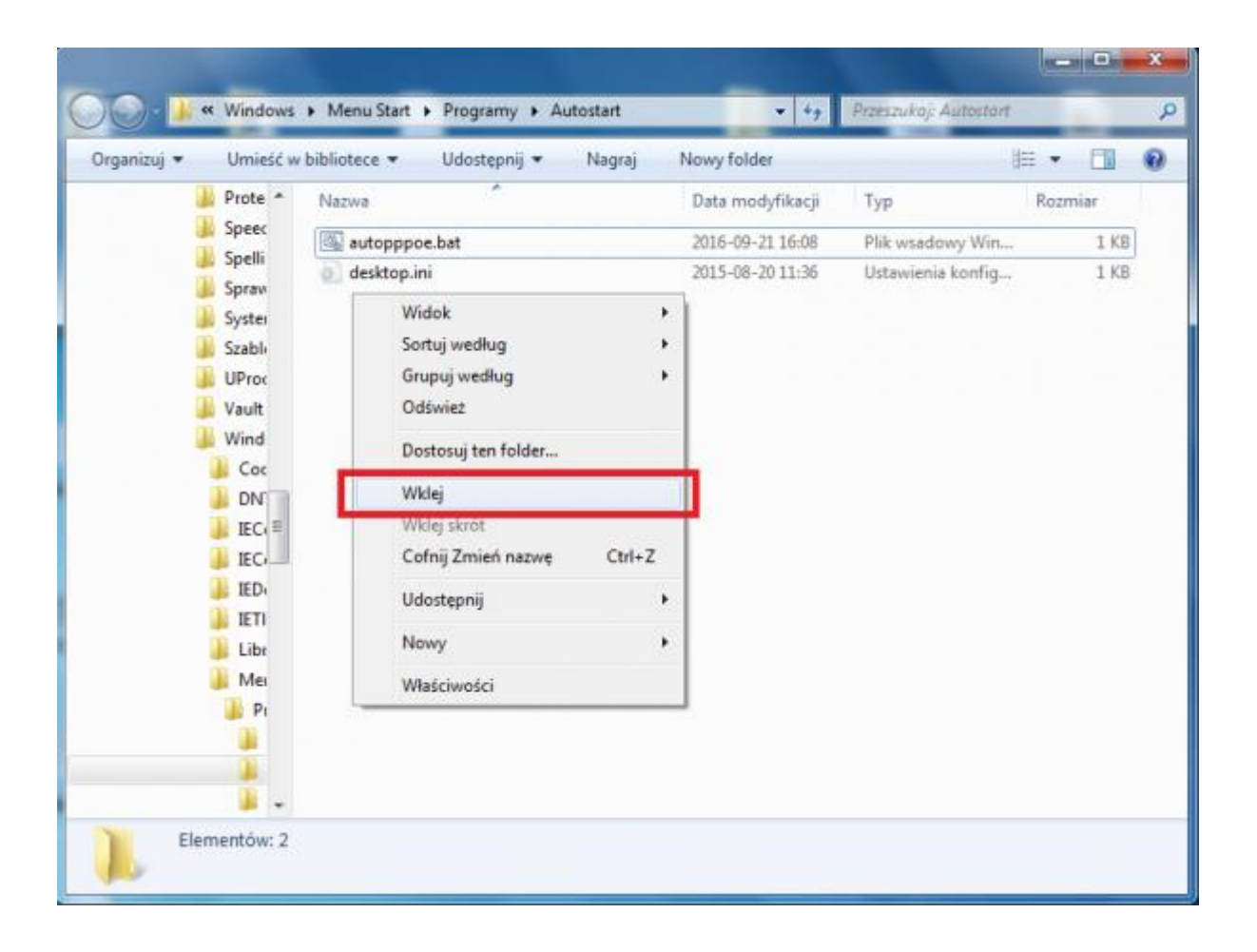